## **CPT Application Form**

Login under Current Students here. You will login with their Trine credentials.

## **Current Students**

For full access to your international services account, please log in.

Login A Trine University Account and password are required.

**Don't Have a Trine University Account?** New students and Trine alumni on OPT can log in with their University ID number, PIN, and date of birth. **New Student/Alumni Login** 

Once you are logged in, you can navigate to the menu labeled "Curricular Practical Training" on the left.

### Home

Curricular Practical Training (CPT) Document Delivery

F-1 Student Services

**Insurance and Finances** 

**Student Services** 

Once you do this, a new page will open "Curricular Practical Training (CPT)". Please use the "CPT Authorization Request."

# **Curricular Practical Training (CPT)**

Please visit the CPT webpage before applying. You will be required to upload a job letter and provide a job description.

Request a CPT authorization or End current CPT. If you are new to Trine and do not yet have your Trine I-20, your CPT request will be reviewed after your initial I-20 is issued.

To extend current CPT with the same employer select CPT Authorization Request.

Select CPT Update Employment End Date if you are ending your CPT with the authorized employer before the CPT end date on your I-20.

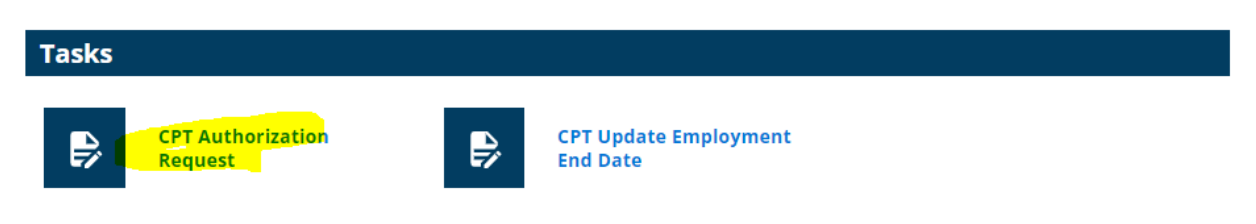

#### Four E-forms will show and you will have to fill out each one of them.

\_\_\_\_

| Home                                   | <b>CPT Authorization Request - US Address</b>                                                |
|----------------------------------------|----------------------------------------------------------------------------------------------|
| Curricular Practical<br>Training (CPT) | MAIN PAGE   CPT Authorization Request                                                        |
| Document Delivery                      | (*) Information Required                                                                     |
| F-1 Student Services                   |                                                                                              |
| Insurance and Finances                 | 1. Please fill out your U.S. address for SEVIS if you are a new student or changed your U.S. |
| Student Services                       |                                                                                              |
|                                        | Click this <u>Change of Personal Information</u> link to update your U.S. address in SEVIS.  |
|                                        | US Residential Address                                                                       |
|                                        | Street Line 1*                                                                               |
|                                        | One University Ave                                                                           |
|                                        | Street Line 2                                                                                |
|                                        | City*                                                                                        |
|                                        | Angola                                                                                       |
|                                        | State*                                                                                       |
|                                        | Indiana 🗸                                                                                    |
|                                        | Zip/Postal Code*                                                                             |
|                                        | 46703                                                                                        |
|                                        | I certify that the above information is accurate *           Submit                          |

Home

Curricular Practical Training (CPT)

Document Delivery F-1 Student Services

Insurance and Finances

Student Services

# **CPT Authorization Request - Employment Information**

MAIN PAGE | CPT Authorization Request

(\*) Information Required

For more information about CPT, please visit the CPT webpage.

**Student Information** 

Are you a current Trine student?\*

Yes O No

If you are currently employed, are you changing your employer? Please select no if you are not currently employed.  $\!\!\!\!\!*$ 

⊖ Yes ● No

Which type of CPT are you requesting?\*

CPT Extension
 Initial CPT

**Employment Information** 

Official Employer/Company Name\*

Trine University

Job Title\*

COUNSELOR

Employer Identification Number (EIN)\*

9999999999

Will this be a full time (more than 20 hours per week) or a part time (20 hours or less per week) employment?\*

Full Time OPart Time

CPT start date can't be backdated; the earliest CPT start date is Orientation date (please check our **orientation webpage**).

| Employment Start Date*                                                       |   |
|------------------------------------------------------------------------------|---|
| <b>i</b> 10/01/2022                                                          |   |
|                                                                              |   |
| End date: CPT authorization cannot be issued for more than a year.           |   |
| Employment End Date*                                                         |   |
| 09/30/2023                                                                   |   |
| Employer Address                                                             |   |
| Street Line 1*                                                               |   |
| One University Ave                                                           |   |
| Street Line 2                                                                |   |
|                                                                              |   |
| City*                                                                        |   |
| Angola                                                                       |   |
| State*                                                                       |   |
| Indiana                                                                      | ~ |
| Postal/Zip Code*                                                             |   |
| 46703                                                                        |   |
|                                                                              |   |
| Will you be working at a different address other than the one listed above?* |   |
| O Yes   No                                                                   |   |
|                                                                              |   |
| I certify that the above information is accurate *                           |   |
|                                                                              |   |
| Submit                                                                       |   |

Home

5

Curricular Practical Training (CPT)

**Document Delivery** 

F-1 Student Services

Insurance and Finances

Student Services

# CPT Authorization Request - Employment Documentation

## MAIN PAGE | CPT Authorization Request

(\*) Information Required

Please use this form to upload the documentation that you have for your CPT request.

Does your job offer letter include a job description?\*

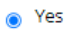

Please attach the detailed job offer with the job description. \*

O No

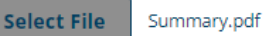

Please add any additional documents here.

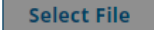

I certify that these documents are... \*

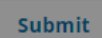

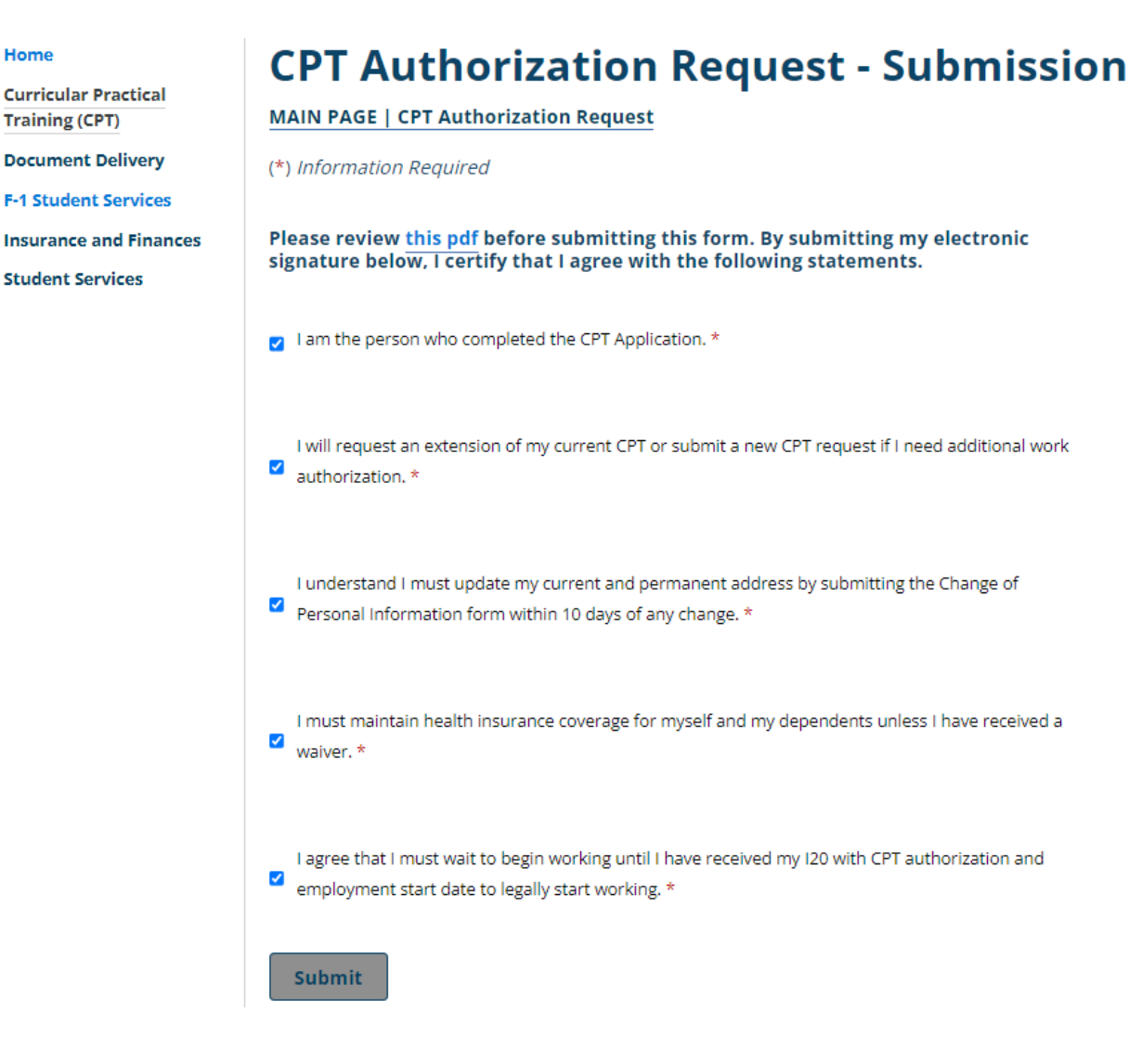

Once the last form of submission is complete, you will receive an email confirming that the application has been submitted and it is ready for us to review, and the main CPT Authorization Request page should look like this:

Home Curricular Practical Training (CPT) Document Delivery F-1 Student Services Insurance and Finances

Student Services

# **CPT Authorization Request**

#### Please visit the CPT webpage before applying.

Once you have a job offer letter with the information below and a US address, you can apply for CPT

The last day to start CPT is 4 weeks before the end of the semester.

#### The CPT offer letter/employment verification letter must:

- Be written on the company's letterhead
- Be addressed to you or your Trine student email
- Include job title
- Provide job description that is related to your Trine major
- Specify the employment address (street, city, state, and zip code) and contact information (phone number and email).
- Specify if the employment is full- or part-time
- EIN Number or E Verify ID
- Specify the exact dates of CPT employment (Start and end date; we can't authorize CPT for more than a year at a time.)

### **E-Forms**

- У SUBMITTED CPT Authorization Request - US Address
- CPT Authorization Request Employment Information
- SUBMITTED
   CPT Authorization Request Employment Documentation
- © PENDING OFFICE APPROVAL CPT Authorization Request - Submission

Please allow two weeks for the CPT review and process; you'll hear back from us once we are done reviewing your CPT application. Any questions; please reach out to the CPT team at <a href="mailto:cpt@trine.edu">cpt@trine.edu</a>